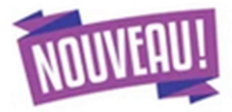

# Le paiement en ligne

## Désormais les frais de demi-pension peuvent être réglés par télépaiement

Cette application vous apporte plus de souplesse :

- Choix de la créance à régler
- Paiements modulables, immédiats, paiement partiel ou paiement en totalité de la créance
- Retour immédiat du ticket de paiement
- Historique des paiements visibles par la famille.

### Pour accéder à l'application vous devez vous connecter à

https://educonnect.education.gouv.fr

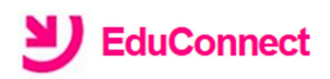

J'accède aux services numériques des établissements scolaires

Je simplifie mes accès avec FranceConnect

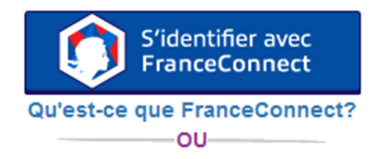

#### J'utilise mes identifiants EduConnect

#### Identifiant

Saisissez un identifiant

#### Mot de passe

Saisissez un mot de passe

Se connecter

Identifiant perdu

Mot de passe perdu

۲

#### Je n'ai pas de compte

OU

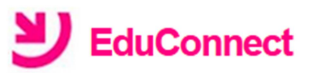

Je suis représentant légal d'élève(s) scolarisé(s) : je peux activer mon compte par SMS.

#### Activer mon compte

Si mon numéro de téléphone portable n'est pas enregistré, je peux contacter l'établissement d'un de mes enfants pour obtenir mon identifiant et un mot de passe provisoire pour activer mon compte.

Je suis un(e) élève : je contacte mon établissement qui me fournira mon identifiant et un mot de passe provisoire pour activer mon compte.

## 1. Mes factures

Les créances éligibles au télépaiement apparaissent dans le premier tableau, au-dessous de la légende « *Liste de factures en attente de règlement* ».

Pour chacune de ces créances, la dernière colonne du tableau propose un bouton « **Payer** » si le paiement en ligne est possible sur la créance. Sinon, une icône « information » cliquable permettant de visualiser la nature du blocage est affiché. Lorsqu'il n'y a pas de créances éligibles au télépaiement et en attente de paiement, le message « Aucune facture Télépaiement à régler actuellement, toutefois d'autres prestations peuvent rester à votre charge » est affiché.

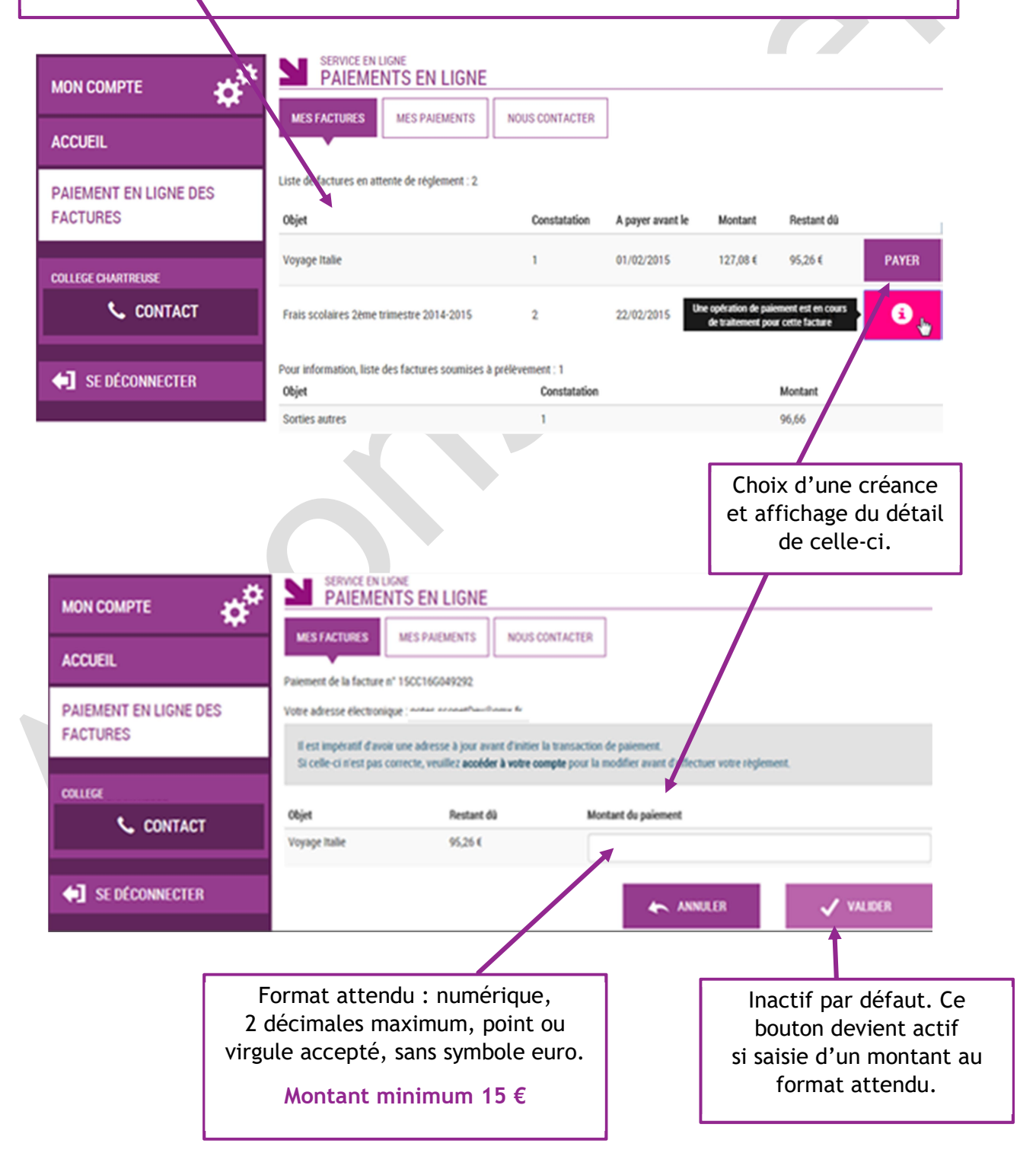

Au clic du bouton **VALIDER**, le montant du règlement est verifié. S'il n'est pas conforme aux règles de gestion un message en informe l'utilisateur.

## Exemples :

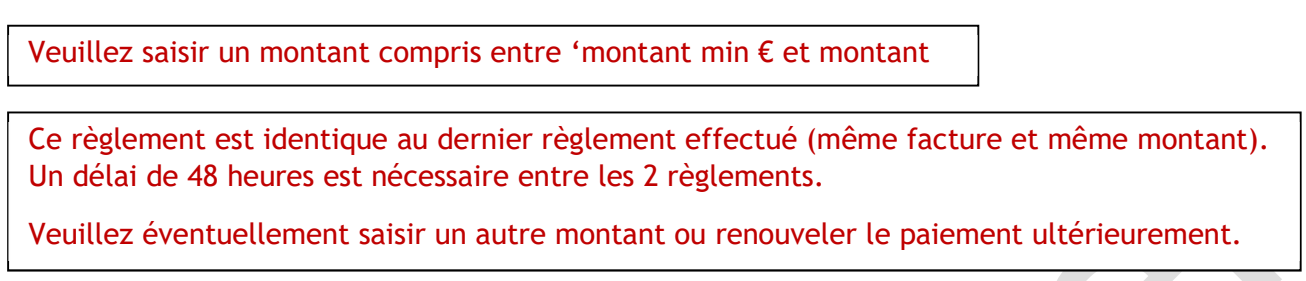

## Si le montant est valide et que le responsable a cliqué sur 🗸 VALIDER

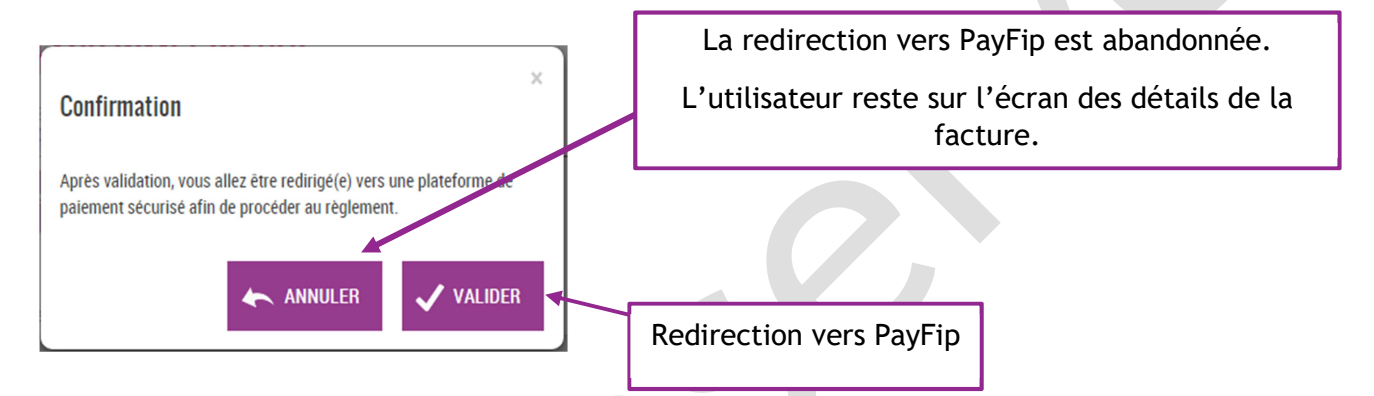

## 2. Choix du mode de paiement :

| Liberté - Égalité - Fratern<br>République Françai | PAY                                                                           |                                                                        |  |
|---------------------------------------------------|-------------------------------------------------------------------------------|------------------------------------------------------------------------|--|
|                                                   | La solution de paiement de la Direction Générale des Finances Publiques       |                                                                        |  |
|                                                   | > Participer à une enquête de satisfaction                                    |                                                                        |  |
|                                                   | Attention il s'agit d'un paiement de test.                                    |                                                                        |  |
|                                                   | Aucun palement ne sera réellement effectué.                                   |                                                                        |  |
|                                                   |                                                                               |                                                                        |  |
|                                                   | Informations sur la dette                                                     |                                                                        |  |
|                                                   | Établissement : LPO LYCEE DES METIERS BOISSY D'ANGLA<br>Ville : ANNONAY CEDEX | AS                                                                     |  |
|                                                   | Référence de la dette : 19CA17S167903                                         | Si l'utilisateur choisit de payer                                      |  |
|                                                   | Montant : 69,00€                                                              | par carte bancaire : redirection                                       |  |
|                                                   | Adresse électronique : notes.sconetDev@gmx.fr                                 | vers le prestataire de TP                                              |  |
|                                                   | Choix du mode de paiement                                                     |                                                                        |  |
|                                                   | Payer par carte bancaire                                                      |                                                                        |  |
|                                                   |                                                                               |                                                                        |  |
|                                                   | Annuler                                                                       | En cas d'annulation du paiement :<br>redirection vers l'écran de liste |  |
|                                                   |                                                                               | des créances en attente de                                             |  |
|                                                   |                                                                               |                                                                        |  |
|                                                   |                                                                               | paiement.                                                              |  |
|                                                   |                                                                               |                                                                        |  |

# 3. Renseignement des informations bancaires :

| ue Française                                                                                                    |                                                                                                    |                                                                                                    |  |  |
|----------------------------------------------------------------------------------------------------|----------------------------------------------------------------------------------------------------|----------------------------------------------------------------------------------------------------|--|--|
| tablissement : TEST ETABLISSEMENT<br>Iontant de la transaction : 69,00 €                                                                                                    |                                                                                                    |                                                                                                    |  |  |
| Détails de la transaction                                                                                                    | Informations de la carte                                                                                                    | VISA 🌒 😑                                                                                                    |  |  |
| Référence de la transaction :<br>006270PAYFIP0000000000000308                                                                                                    | Veuillez saisir les informations de votre paiement                                                                                                   |                                                                                                    |  |  |
| Référence commande :<br><b>19CA175167903</b><br>Comptable :                                                                                                    | Numéro de carte :                                                                                                    | En cas d'annulation du paiemen<br>redirection vers l'écran de lis<br>des créances en attente de<br>paiement. |  |  |
| Identifiant du commerçant :<br>228000001340001                                                                                                    | Date d'expiration :<br>Mois : 01 • Année : 2019 •                                                                                                    |                                                                                                    |  |  |
| e-mail :<br>notes.sconetDev@gmx.fr                                                                                                    |                                                                                                    | Valider Annuler                                                                                              |  |  |
|                                                                                                    | Selon votre établissement bancaire, vous pourrez être redirigé vers la page<br>votre banque avant la validation de votre paiement.                   | e d'ar thentification de                                                                                     |  |  |
| rent solution                                                                                                    | Secured by Worldline                                                                                                    | Copyright © 2019 - Tous droits réservés                                                                      |  |  |
| nent solution                                                                                                    | Secured by worldline                                                                                                    | Copyright © 2019 - Tous droits réservés                                                                      |  |  |
| nent solution                                                                                                    | Secured by Worldline                                                                                                    | Copyright © 2019 - Tous droits réservés                                                                      |  |  |
| nent solution                                                                                                    | Secured by WorldLine                                                                                                    | Copyright © 2019 - Toux droits réservés                                                                      |  |  |
| nent solution                                                                                                    | Secured by WorldLine                                                                                                    | Copyright © 2019 - Toux droits réservés                                                                      |  |  |
| nent solution<br>if - Fraternit/<br>if - Fraternit/<br>E FRANÇAISE<br>Dablissement: TEST ETABLISSEMENT<br>fontant de la transaction : 58,00 C<br>Détails de la transaction :<br>Date de la transaction :<br>3 act. 2019                                                                                                    | Exerced by WorldLine<br>Secured by WorldLine                                                                                                    | Copyright © 2019 - Tous droits réservés                                                                      |  |  |
| Average Solution                                                                                                    | Exerced by Worldline Secured by Worldline Informations de palement Kous vous conseillons de conserver vos informations                               | Copyright © 2019 - Tous droits réservés                                                                      |  |  |
| Int - Frateralit         Int - Frateralit         Itablissement: TEST ETABLISSEMENT         tontant de la transaction         Date de la transaction :         Date de la transaction :         Jot. 2019         Numéro de carte :         ####################################                                                                                                    | Exerced by workdline Secured by workdline Informations de paiement Kotre paiement a été accepté. Nous vous conseillons de conserver vos informations | Copyright © 2019 - Toux droits réservés                                                                      |  |  |
| nent solution  if - Fraternit/ if - Fraternit/ ERANQAISE  Pablissement: TEST ETABLISSEMENT Fontant de la transaction : 58,00 C  Détails de la transaction : 58,00 C  Détails de la transaction : 006270PAYFIP000000000000310 Référence de la transaction : 006270PAYFIP000000000000310 Référence commande : :1904175167903                                                                                                    |                                                                                                    | Copyright © 2019 - Tous droits réservés                                                                      |  |  |
| Ment solution         If Solution         If Solution         If Solution         It Solution         It Solution                                                                                                    | Exerced by workding                                                                                                    | ions de paiement.                                                                                            |  |  |
| Numéro de la transaction         Détails de la transaction :         Date de la transaction :         Date de la transaction :         Joint de la transaction :         Date de la transaction :         Jose de la transaction :         Jose  | Exerced by workdline  Informations de paiement  Kotre paiement a été accepté.  Nous vous conseillons de conserver vos informat                       | Copyright © 2019 - Toux droits réservés                                                                      |  |  |
| Avent solution  if - Fraternit/ FRANÇAISE  Prablissement: TEST ETABLISSEMENT Fontant de la transaction  Date de la transaction : 58,00 C  Détails de la transaction : 58,00 C  Détails de la transaction : 006220PAYFIP000000000000000000000000000000000000                                                                                                    | Exerced by worldline  Informations de paiement  Kotre paiement a été accepté.  Kous vous conseillons de conserver vos informations                   | Copyright © 2019 - Tous droits réservés                                                                      |  |  |
| Internation         Internation         Internation         Internation         Internation         Details de la transaction         Date de la transaction :         Date de la transaction :         Date de la transaction :         Date de la transaction :         Date de la transaction :         Dotails de la transaction :         Dotails de la transactils :         Datr | Exerced by workdline  Informations de paiement  Kotre paiement a été accepté.  Nous vous consellons de conserver vos informat                        | Copyright © 2019 - Tous droits réservés                                                                      |  |  |

# 4. Mes paiements

|                       | SERVICE EN LIGNE<br>PAIEMENTS EN LIGNE    |              |                                                     |  |  |
|-----------------------|-------------------------------------------|--------------|-----------------------------------------------------|--|--|
| ACCUEIL               | MES FACTURES MES PAIEMENTS NOUS CONTACTER |              | Paiements effectués,<br>triés par date de paiement. |  |  |
| PAIEMENT EN LIGNE DES | Nombre de transactions : 6                |              |                                                     |  |  |
| FACTURES              | Objet                                     | Montant payé | Date du paiement                                    |  |  |
|                       | Frais scolaires 1er trimestre 2014-2015   | 18,00 €      | 01/06/2015                                          |  |  |
| COLLEGE CHARTREUSE    | Sortie théâtre                            | 45,00 €      | 26/05/2015                                          |  |  |
| 📞 CONTACT             |                                           |              |                                                     |  |  |
|                       |                                           |              |                                                     |  |  |
| SE DÉCONNECTER        |                                           |              |                                                     |  |  |

Restitue l'ensemble des encaissements en ligne effectués triés par date de paiement. Ceux-ci restent visibles sur 12 mois à partir de la date de paiement.